## FortiClient VPN. Konfiguracja i połączenie

- 1. Pobieramy aplikację FortiClient ze strony producenta. Bezpośrednie linki:
  - a. Windows https://links.fortinet.com/forticlient/win/vpnagent
  - b. MacOS https://links.fortinet.com/forticlient/mac/vpnagent

Więcej wersji (Linux, iOS, Android) można znaleźć na stronie Forticlient VPN:

<u>https://www.fortinet.com/support/product-downloads</u> (trzeba przeskrolować na sam dół aby znaleźć produkt Forticlient VPN)

| FortiClient VPN                                            |                               |                                  |                                  |
|------------------------------------------------------------|-------------------------------|----------------------------------|----------------------------------|
| The VPN-only version of FortiClient offers SSL VF devices. | PN and IPSecVPN, but does not | include any support. Download th | e best VPN software for multiple |
| Remote Access                                              |                               | Ś                                | ð                                |
| SSL VPN with MFA                                           | Download VPN for<br>Windows   | Download VPN for MacOS           | Download VPN for Linux           |
| V IPSEC VPN with MFA                                       | DOWNLOAD                      | DOWNLOAD                         | DOWNLOAD .rpm                    |
|                                                            |                               | Download VPN for Android         | Download VPN for Linux           |
|                                                            | DOWNLOAD                      | DOWNLOAD                         | DOWNLOAD .deb                    |
|                                                            |                               |                                  |                                  |

Po pobraniu i instalacji, uruchamiamy aplikację "FortiClient VPN" i wybieramy: Configure VPN:

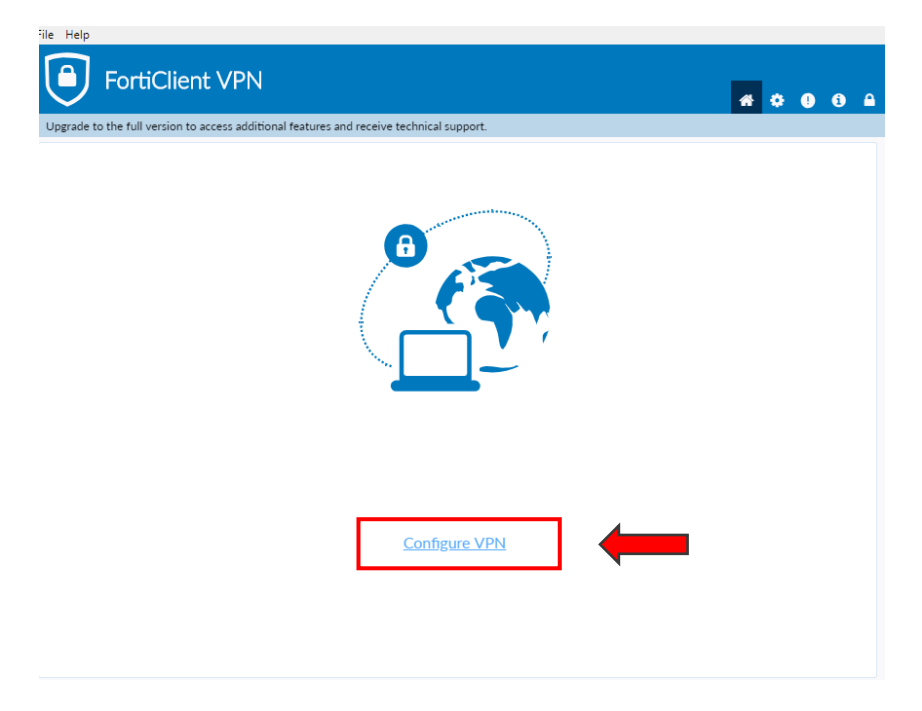

- 3. Po przejściu do karty konfiguracyjnej wprowadzamy następujące parametry:
  - a. VPN: SSL-VPN
  - b. Connection Name: Dowolna nazwa, łatwa do zapamiętania
  - c. Remote Gateway: adres IP otrzymany od MAIN lub URL uzgodniony z MAIN
  - d. **Port:** port otrzymany od main
  - e. Authentication: "Prompt on login" lub "Save login" (jeżeli ma zostać zapisany login)

| FortiClient     File Help                                                                                                    | – 🗆 X          |
|----------------------------------------------------------------------------------------------------|----------------|
| Upgrade to the full version to access additional features and receive technical support.                                                                                                    | <b># 0 0 A</b> |
| New VPN Connection                                                                                                    |                |
| Connection Name VPN MAIN Description                                                                                                    |                |
| Remote Gateway     127.0.0.1                                                                                                    | ×              |
| Client Certificate  Authentication  Prompt on login  Save login  Save login  Save login  Client  Client  Clie |                |
| Username jkowalski<br>Enable Dual-stack IPv4/IPv6 address                                                                                                    |                |
| Cancel Save                                                                                                    |                |

- 4. Po zapisaniu konfiguracji wybieramy właściwe połączenie i podajemy dane do logowania:
  - a. **Login**: login który otrzymaliśmy od MAIN zazwyczaj w formacie [pierwsza litera imienia][nazwisko] czyli dla Jana Kowalskiego login to *jkowalski*
  - b. Hasło: hasło które również otrzymaliśmy od MAIN

| File Help<br>FortiClient VPN                                       |                         |   | <br>0 6 4 |  |
|--------------------------------------------------------------------|-------------------------|---|-----------|--|
| Upgrade to the full version to access additional features and rece | eive technical support. |   |           |  |
|                                                                    |                         |   |           |  |
| VPN Name                                                           | VPN MAIN 🗸              | ≡ |           |  |
| Username                                                           | jkowalski               |   |           |  |
| Password                                                           | ••••••                  |   |           |  |
|                                                                    | Connect                 |   |           |  |

5. Po prawidłowym połączeniu otrzymujemy informację:

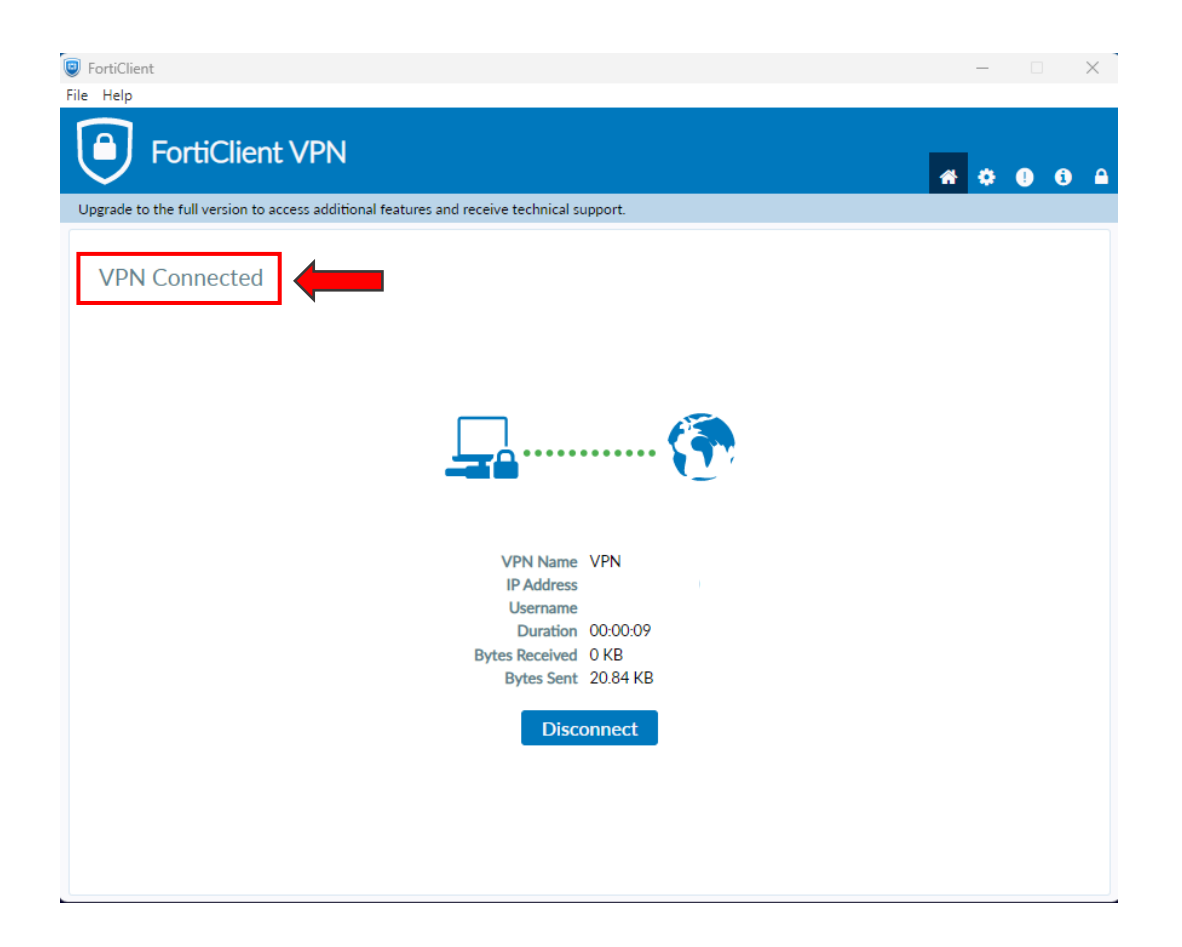